ขั้นตอนการลงทะเบียนพร้อมเพย์ Prompt Pay

## พูกกับบัญชีธนาคารกรุงเทพ พ่านบัวหลวง เอ็มแบงก์กิ้ง

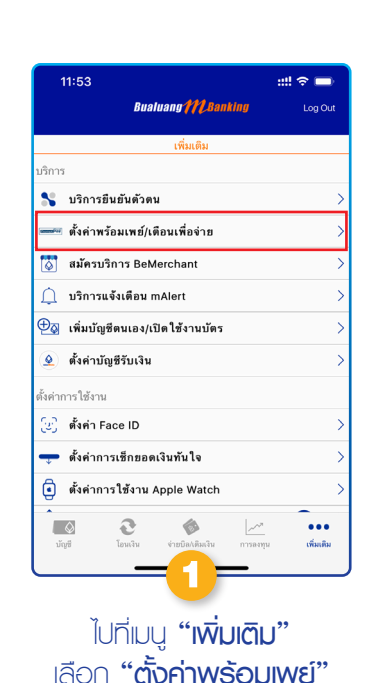

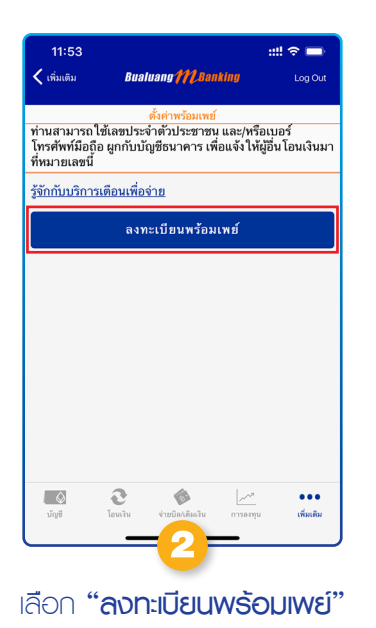

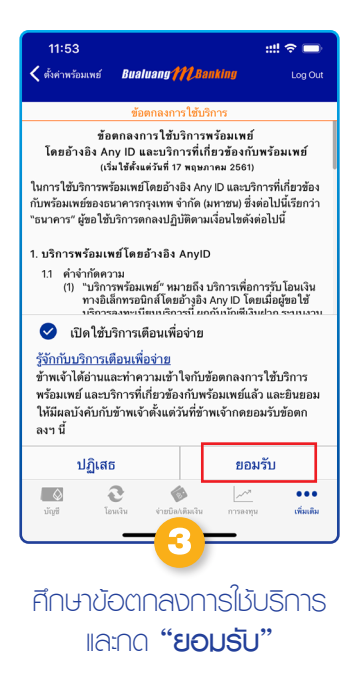

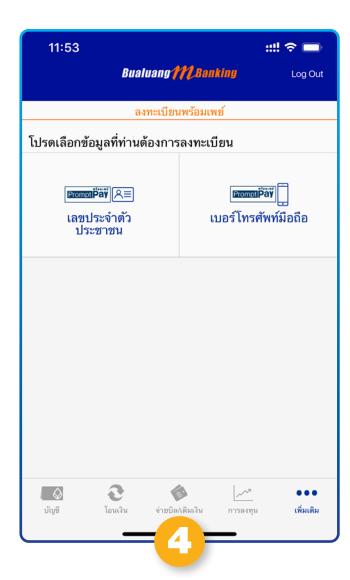

## เลือกประเภทการลงทะเบียน ด้วย**เลขประจำตัวประชาชน** หรือ**เบอร์โทรศัพท์มือดือ**

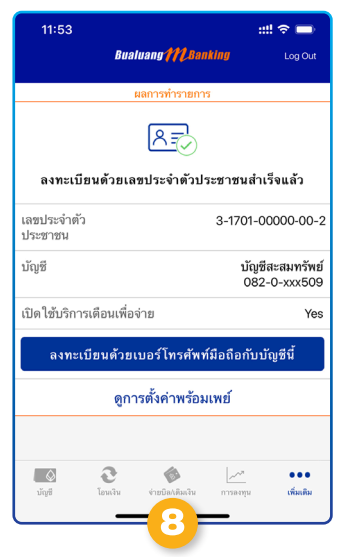

หน้าจอจะแสดงสถานะ การสงทะเบียนให้ทราบ

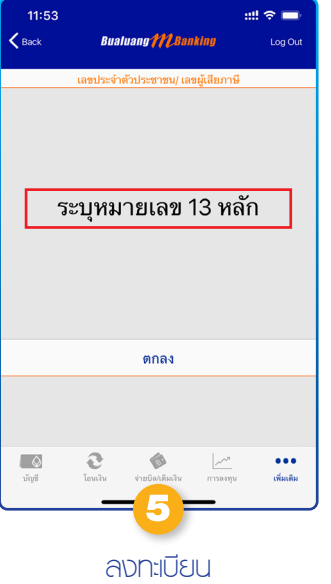

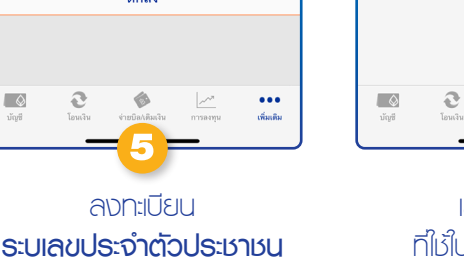

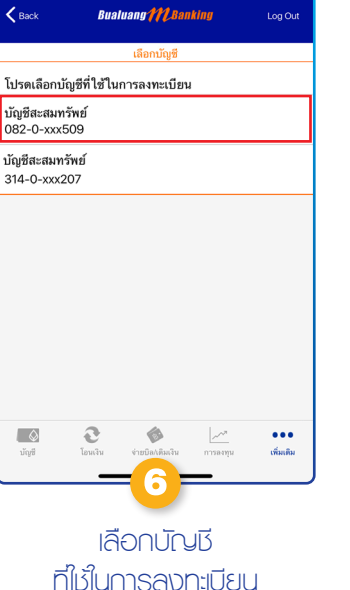

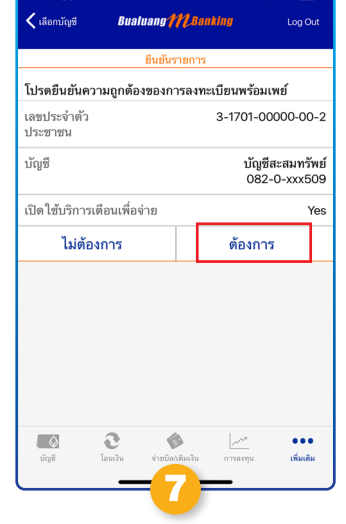

ตรวจสอบและยืนยัน ความถกต้องของการลงทะเบียน

## และอีกหลายหลายช่องทางอิเล็กทรอนิกส์ ให้คุณสมัครพร้อมเพย่ได้ง่าย

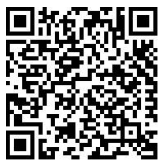

ับวหลวงเอทีเอ็ม

💵 🚛 🕨 www.bangkokbank.com 🌓 บัวหลวงโฟน 1333

🔰 บัวหลวง ไอแบงก์กิ้ง

ดูขั้นตอนสมัครสแกน QR Code

สอบกามข้อมูลเพิ่มเติมได้ที่ ธนาคารกรุงเทพ หรือโทร.1333 www.bangkokbank.com